# Enabling Online Scheduling in Your Office

07/08/2024 7:34 pm EDT

Through OnPatient or the scheduling widget, your patient has the ability to schedule appointments online. When they schedule appointments, the appointment will show up in your DrChrono.

#### **Enabling Online Scheduling**

1. To enable online scheduling, go to Account and select Offices.

| Account     | Marketplace  |
|-------------|--------------|
| ACCOUNT S   | ETTINGS      |
| User Settin | gs           |
| Provider Se | ettings      |
| onpatient S | Settings     |
| Account Se  | etup         |
| Custom Fie  | elds         |
| Copy Dash   | board (Beta) |
| API         |              |
| App Direct  | ory          |
| PRACTICE S  | ETTINGS      |
| Offices     |              |
| Facilities  |              |

#### 2. Click the (

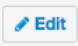

) button to the right of the office you would like to set up for online scheduling.

| Ma | Manage offices ?                                      |                                     |                  |                   |                  |                 |                                 |                      |                  |  |  |
|----|-------------------------------------------------------|-------------------------------------|------------------|-------------------|------------------|-----------------|---------------------------------|----------------------|------------------|--|--|
| Ac | Active Offices                                        |                                     |                  |                   |                  |                 |                                 |                      | + Add New Office |  |  |
|    | Name<br>Provider                                      | Address                             | City             | Phone             | Facility<br>Code | # Exam<br>Rooms | Online Schedule                 | Sharing              |                  |  |  |
|    | drchrono HQ<br>Thomas Your                            | 1001 N Rengstorff Ave               | Mountain<br>View | (650)<br>690-5986 | 11               | 8               | None                            | Share View 🖨 History | ✓ Edit           |  |  |
|    | The White House<br>Thomas Your                        | 1600 Pennsylvania Ave<br>NW         | Washington       |                   | 11               | 7               | None But Visible<br>To Patients | Share View           |                  |  |  |
| =  | The Capitol Building: Senate<br>Wing<br>Robert Bocian | East Capitol St NE & First<br>St SE | Washington       | (650)<br>690-5986 | 11               | 10              | None But Visible<br>To Patients | Share View 🖨 History | Sedit Archive    |  |  |

3. In your office editor, make sure at least one or more exam rooms within the office has online scheduling enabled.

| Office name (scheduling)       Primary Office         Facility name                                                                                                    | A Warning: Changing the add | ress of an office affects all previous a | appointments in that office.                                    |                                           |                                           |
|----------------------------------------------------------------------------------------------------|-----------------------------|------------------------------------------|-----------------------------------------------------------------|-------------------------------------------|-------------------------------------------|
| Facility name       Used in HCFA box#32 and UB04 box#32. Leave it blank if same to Office name (Scheduling)         Primary Provider       James Smith         Country       UNITED STATES         Address       225 Schilling Circle         Zip Code       Battimore         State       Maryland         City       21212         Office Phone       (443) 555-5555         Not validated. Click here to verify with a test call.         Fax       301-850-2018         Formatted Address       225 Schilling Circle         Unified Phone       (443) 555-5555         Not validated. Click here to verify with a test call.         Fax       301-850-2018         Pormatted Address       225 Schilling Circl Hunt Valley, MD 21031, United States         Office Phone       (443) 555-5555         Number of Exam Room       4         Exam Name 1       Exam 1         Exam Name 2       Exam 1         Exam Name 2       Exam 1         Exam Name 3       Allow Online Scheduling       Excluded from Meaningful Use       Archived from Caleno         Exam Name 4       Exam 4       Allow Online Scheduling       Excluded from Meaningful Use       Archived from Caleno         Coffice hours stat       7:00 am       Allow Onl                                                                                                    | Office name (scheduling)    | Primary Office                           |                                                                 |                                           |                                           |
| Primary Provide       James Smith         County       UNITED STATES         Address       225 Schilling Circle         Zip Code       Baltimore         State       Maryland         City       21212         Office Phone       (443) 555-5555         Not validated. Click here to verify with a test call.         S01-850-2018         Formatted Address         225 Schilling Circle         issense         Gentry issense         County valid for US addresses.         Formatted Address         225 Schilling Circle         State         Mumber of Exam Rooms         Exam Name 1         Exam Name 2         Exam Name 2         Exam Name 3         Exam Name 4         Exam Name 4         E                                                                                                    | Facility name               |                                          | Used in HCFA box#32 and UB04 b                                  | ox#2. Leave it blank if same to Office na | me (Scheduling)                           |
| Country       UNITED STATES         Address       225 Schilling Circle         Zip Code       Battimore         Stata       Maryland         Otfice Phone       (443) 655-5555         Not validated. Click here to verify with a test call.         Fax       301-850-2018         Formatted Address       225 Schilling Cir, Hunt Valley, MD 21031, United States         Formatted Address       225 Schilling Cir, Hunt Valley, MD 21031, United States         Number of Exam Rooms       4         Exam Name 1       Exam 1         Exam Name 2       Exam 1         Exam Name 3       Exam 3         Allow Online Scheduling       Excluded from Meaningful Use         Exam Name 4       Allow Online Scheduling         Exam Name 3       Exam 4         Office hours sata       7:00 am         Office hours sata       7:00 am         Office hours sata       7:00 am                                                                                                    | Primary Provider            | James Smith V                            | )                                                               |                                           |                                           |
| Address       225 Schilling Circle         Zip Code       Battimore         State       Maryland         Ottige Phone       (443) 555-5555         Not validated. Click here to verify with a test call.         Fax       301-850-2018         Formatted Address       225 Schilling Cir, Hunt Valley, MD 21031, United States         Formatted Address       225 Schilling Cir, Hunt Valley, MD 21031, United States         Image and the state of the state of the s                                                                                                    | Country                     | UNITED STATES V                          | )                                                               |                                           |                                           |
| Zip Code       Baltimore         State       Maryland         City       21212         Office Phone       (443) 555-5555         Fax       301-850-2018         Formatted Address       225 Schilling Cir, Hunt Valley, MD 21031, United States         Formatted Address       225 Schilling Cir, Hunt Valley, MD 21031, United States         Voint of Exam Rooms       4         Exam Name 1       Callow Online Scheduling       Excluded from Meaningful Use       Archived from Calence         Exam Name 2       Exam 3       Allow Online Scheduling       Excluded from Meaningful Use       Archived from Calence         Exam Name 3       Exam 4       Allow Online Scheduling       Excluded from Meaningful Use       Archived from Calence         City on m       You on m       Allow Online Scheduling       Excluded from Meaningful Use       Archived from Calence         City on m       You on m       Allow Online Scheduling       Excluded from Meaningful Use       Archived from Calence         Exam Name 4       Exam 1       Allow Online Scheduling       Excluded from Meaningful Use       Archived from Calence         City on m       You on       You on       Allow Online Scheduling       Excluded from Meaningful Use       Archived from Calence         Sou pm       You on       You                                                                                                    | Address                     | 225 Schilling Circle                     |                                                                 |                                           |                                           |
| State       Maryland         City       21212         Office Phone       (443) 555-5555         Fax       301-850-2018         Formatted Address       225 Schilling Cir, Hunt Valley, MD 21031, United States         Formatted Address       225 Schilling Cir, Hunt Valley, MD 21031, United States         Oregon       Conny valid for US addresses.         Gentsville       Conny valid for US addresses.         Number of Exam Rooms       4         Exam Name 1       Exam 1         Exam Name 2       Exam 2         Allow Online Scheduling       Excluded from Meaningful Use       Archived from Calence         Exam Name 3       Exam 4       Allow Online Scheduling       Excluded from Meaningful Use       Archived from Calence         City Office hours stat       7:00 am       Allow Online Scheduling       Excluded from Meaningful Use       Archived from Calence         Office hours stat       7:00 am       Allow Online Scheduling       Excluded from Meaningful Use       Archived from Calence         Office hours stat       7:00 am       Allow Online Scheduling       Excluded from Meaningful Use       Archived from Calence         Office hours stat       7:00 am       Otifice hours stat       7:00 am       Total and total and totive from Calence                                                                                                    | Zip Code                    | Baltimore                                |                                                                 |                                           |                                           |
| City       21212         Office Phone       (443) 555-5555         Fax       301-850-2018         Formatted Address       225 Schilling Cit, Hunt Valley, MD 21031, United States         Formatted Address       225 Schilling Cit, Hunt Valley, MD 21031, United States         Image: Phone       Rayleds         Image: Phone       Contry Use         Image: Phone       Contry Use         Image: Phone       Contre </th <th>State</th> <th>Maryland V</th> <th>]</th> <th></th> <th></th>                                                                                                    | State                       | Maryland V                               | ]                                                               |                                           |                                           |
| Office Phone       [443] 555-5555       Not validated. Click here to verify with a test call.         Fax       301-850-2018         Formatted Address       [225 Schilling Cir, Hunt Valley, MD 21031, United States]       Not editable. Only valid for US addresses.         Gentsville       Herfelds       [Gentsville]       Gentsville]         Pring       Shewan       Oregon       Cokkeysville         Brand       Cokkeysville       Gentsville]       Gentsville]         Pring       Shewan       Oregon       Oregon         Office Phone       [225 Schilling Cir, Hunt Valley, MD 21031, United States]       Not editable. Only valid for US addresses.         Shewan       Gentsville       Gentsville       Gentsville         Pring       Shewan       Oregon       Cokkeysville         Brand       Cokkeysville       Shewan       Cokkeysville         Brand       Exam Name 1       Exam 1       Exam Sate         Exam Name 2       Exam 2       I Allow Online Scheduling       Excluded from Meaningful Use       Archived from Calence         Exam Name 3       Exam 4       Allow Online Scheduling       Excluded from Meaningful Use       Archived from Calence         Coffice hours etati       7:00 am       Allow Online Scheduling       Excluded from Meaningful Use                                                                                                    | City                        | 21212                                    |                                                                 |                                           |                                           |
| Fax       301-850-2018         Formatted Address       255 Schilling Cir, Hunt Valley, MD 21031, United States       Not editable. Only valid for US advesses.         Gentsville       Harleids       Gentsville       Harleids         Gentsville       Harleids       Gentsville       Harleids         Gentsville       Harleids       Gentsville       Harleids         Gentsville       Harleids       Gentsville       Harleids         Gentsville       Harleids       Gentsville       Harleids         Gentsville       Harleids       Gentsville       Harleids         Gentsville       Harleids       Gentsville       Harleids         Gentsville       Harleids       Gentsville       Harleids         Gentsville       Harleids       Gentsville       Harleids         Gentsville       Harleids       Harleids       Harleids       Harleids         Stam Name1       Exam 1       Circono       Exam 2       Allow Online Scheduling       Excluded from Meaningful Use       Archived from Calend         Exam Name4       Exam 4       Allow Online Scheduling       Excluded from Meaningful Use       Archived from Calend         Exam Name4       Exam 4       Allow Online Scheduling       Excluded from Meaningful Use       Archived                                                                                                    | Office Phone                | (443) 555-5555                           | Not validated. Click here to verify                             | with a test call.                         |                                           |
| Formatted Address       225 Schilling Cir, Hunt Valley, MD 21031, United States       Not editable, Only valid for US addresses.         Image: Part of Exam Rooms       Image: Part of Exam Rooms                                                                                                    | Fax                         | 301-850-2018                             |                                                                 |                                           |                                           |
| Number of Exam Rooms       4         Exam Name 1       Exam 1         Exam Name 2       Exam 2         Exam Name 3       Exam 3         Exam Name 4       Allow Online Scheduling         Exam Name 4       Allow Online Scheduling         Exam Name 5       Exam 3         Exam Name 6       Archived from Calence         Exam Name 7       Exam 3         Exam Name 8       Exam 3         Exam Name 9       Exam 4         Office hours stat       7:00 am         Office hours stat       5:00 pm                                                                                                    | Formatted Address           | 225 Schilling Cir, Hunt Valley, MD       | 21031, United States                                            | Not editable. Only valid for US a         | addresses.                                |
| Number of Exam Rooms       4       Image: Constraint of Exam Name 1       Exam 1       Image: Constraint of Constraint of Constrain |                             | Broad                                    | Ashland<br>Cockeysville<br>Sherwood<br>Ow<br>Ramsgate The Lakes | Cami                                      |                                           |
| Exam Name 1       Exam 1       Image: Allow Online Scheduling       Excluded from Meaningful Use       Archived from Calend         Exam Name 2       Exam 2       Image: Allow Online Scheduling       Excluded from Meaningful Use       Archived from Calend         Exam Name 3       Exam 3       Allow Online Scheduling       Excluded from Meaningful Use       Archived from Calend         Exam Name 4       Exam 4       Allow Online Scheduling       Excluded from Meaningful Use       Archived from Calend         Office hours start       7:00 am       Image: Allow Online Scheduling       Excluded from Meaningful Use       Archived from Calend         Office hours start       5:00 pm       Image: Allow Online Scheduling       Image: Allow Online Scheduling       Image: Allow Online Scheduling                                                                                                    | Number of Exam Rooms        | 4                                        | )                                                               |                                           |                                           |
| Exam Name 2       Exam 2       Image: Allow Online Scheduling       Excluded from Meaningful Use       Archived from Calence         Exam Name 3       Exam 3       Allow Online Scheduling       Excluded from Meaningful Use       Archived from Calence         Exam Name 4       Exam 4       Allow Online Scheduling       Excluded from Meaningful Use       Archived from Calence         Office hours start       7:00 am       Image: Colena in the scheduling       Excluded from Meaningful Use       Archived from Calence         Office hours start       5:00 pm       Image: Colena in the scheduling       Image: Colena in the scheduling       Image: Colena in the scheduling                                                                                                    | Exam Name 1                 | Exam 1                                   | Allow Online Scheduling                                         | Excluded from Meaningful Use              | <ul> <li>Archived from Calenda</li> </ul> |
| Exam Name 3       Exam 3       Allow Online Scheduling       Excluded from Meaningful Use       Archived from Calend         Exam Name 4       Exam 4       Allow Online Scheduling       Excluded from Meaningful Use       Archived from Calend         Office hours start       7:00 am           Office hours end       5:00 pm                                                                                                    | Exam Name 2                 | Exam 2                                   | Allow Online Scheduling                                         | Excluded from Meaningful Use              | e 🗌 Archived from Calenda                 |
| Exam Name 4       Exam 4       Allow Online Scheduling Excluded from Meaningful Use Archived from Calence         Office hours start       7:00 am          Office hours end       5:00 pm                                                                                                    | Exam Name 3                 | Exam 3                                   | Allow Online Scheduling                                         | Excluded from Meaningful Use              | e 🗌 Archived from Calenda                 |
| Office hours start7:00 amOffice hours end5:00 pm                                                                                                    | Exam Name 4                 | Exam 4                                   | Allow Online Scheduling                                         | Excluded from Meaningful Use              | e 🗌 Archived from Calenda                 |
| Office hours end 5:00 pm                                                                                                    | Office hours start          | 7:00 am 🗸                                | )                                                               |                                           |                                           |
|                                                                                                    | Office hours end            | 5:00 pm 🗸                                | )                                                               |                                           |                                           |

4. In the office editor, select the **Online Schedule** tab. The online scheduling tab allows you to select what hours are available for your patients to schedule online.

To enable online scheduling, you need to select the following checkboxes:

- Show this office information online
- Allow online scheduling in this office
- Allow existing/new patient appointments

Upon checking the **Allow Online Scheduling** check box, a time selection box will appear for you to select all time periods to allow online scheduling. Scroll down and click **Save**.

## Primary Doctor for Office: Thomas Your

## Edit Office

| Basic                            | Billing                                   | Online Sch                                  | edule |
|----------------------------------|-------------------------------------------|---------------------------------------------|-------|
|                                  |                                           |                                             |       |
| Show this o                      | office inforr                             | maton online                                |       |
| Allow o                          | online sche                               | duling in this<br>office                    |       |
| Allow exist                      | ting patient                              | ts follow ups                               |       |
| Allo                             | ow existing<br>a                          | patient new<br>ppointments                  |       |
| Allow new                        | w patient a                               | ppointments                                 | <     |
| А                                | Allow patier<br>appointr                  | nts to cancel<br>ments online               |       |
|                                  | No confirm                                | nation emails                               |       |
| Optional Go<br>track<br>schedule | oogle Analy<br>the online<br>er (e.g. UA- | ytics code to<br>appointment<br>46121010-1) |       |
| Cutoff<br>made wit               | f time for a<br>th the onlin              | ppointments<br>ne scheduler.                | 0 ho  |

Highlight the hours for which you want to allow online scheduling of appointments. Click the name of a day to select the entire day.

| Sunday    | Monday    | Tuesday   | Wednesday | Thursday  | Friday    | Saturday  |   |   |
|-----------|-----------|-----------|-----------|-----------|-----------|-----------|---|---|
| 6:00 a.m. | 6:00 a.m. | 6:00 a.m. | 6:00 a.m. | 6:00 a.m. | 6:00 a.m. | 6:00 a.m. | + | ÷ |
| 6:15 a.m. | 6:15 a.m. | 6:15 a.m. | 6:15 a.m. | 6:15 a.m. | 6:15 a.m. | 6:15 a.m. |   |   |
| 6:30 a.m. | 6:30 a.m. | 6:30 a.m. | 6:30 a.m. | 6:30 a.m. | 6:30 a.m. | 6:30 a.m. |   |   |
| 6:45 a.m. | 6:45 a.m. | 6:45 a.m. | 6:45 a.m. | 6:45 a.m. | 6:45 a.m. | 6:45 a.m. |   |   |
| 7:00 a.m. | 7:00 a.m. | 7:00 a.m. | 7:00 a.m. | 7:00 a.m. | 7:00 a.m. | 7:00 a.m. |   |   |
| 7:15 a.m. | 7:15 a.m. | 7:15 a.m. | 7:15 a.m. | 7:15 a.m. | 7:15 a.m. | 7:15 a.m. |   |   |
| 7:30 a.m. | 7:30 a.m. | 7:30 a.m. | 7:30 a.m. | 7:30 a.m. | 7:30 a.m. | 7:30 a.m. |   |   |
| 7:45 a.m. | 7:45 a.m. | 7:45 a.m. | 7:45 a.m. | 7:45 a.m. | 7:45 a.m. | 7:45 a.m. |   |   |
| 8:00 a.m. | 8:00 a.m. | 8:00 a.m. | 8:00 a.m. | 8:00 a.m. | 8:00 a.m. | 8:00 a.m. |   |   |

### 5. Next go to Account > Provider Settings

Account Marketplace
ACCOUNT SETTINGS
User Settings
Provider Settings
onpatient Settings
Account Setup
Custom Fields

6. Under the **General** tab navigate to **Appointment Settings** and check the **Allow Access to Online Scheduling** box. Scroll down and click **Update Entire Profile** to save your settings.

| Account Settings                    |                                                        |                                                 |                                      |                     |                     |               |                  |  |
|-------------------------------------|--------------------------------------------------------|-------------------------------------------------|--------------------------------------|---------------------|---------------------|---------------|------------------|--|
| Profile General Email Medi          | cal Billing eRx Info                                   | Services                                        | Usage                                | My Billing          | Sample Data         | Security      | Patient Payments |  |
| Calendar Settings                   |                                                        |                                                 |                                      |                     |                     |               |                  |  |
| Use new dashboard homescreen        | Uncheck to go straight                                 | to the calenda                                  | r after logging                      | g in                |                     |               |                  |  |
| Show user satisfaction survey       | Uncheck to opt out of                                  | user satisfaction                               | n surveys.                           |                     |                     |               |                  |  |
| Default Office                      | Telehealth                                             | ~                                               | Default Offic                        | e on Calendar       |                     |               |                  |  |
| Duration of Exam                    | 30                                                     | Default duration of an exam in minutes          |                                      |                     |                     |               |                  |  |
| Duration of Follow-up               | 15                                                     | Default duration of a follow-up exam in minutes |                                      |                     |                     |               |                  |  |
| Examroom Calendar Increments        | 10                                                     | ~                                               | Adjust minute increments on calendar |                     |                     |               |                  |  |
| Date range on Appointment Template  | If true date range can be<br>If true date range can be | pe set for Appoi                                | ntment Temp                          | late (starting fror | m - ending by).     |               |                  |  |
| Appointment Templates in more views | Show appointment ten                                   | nplates in Daily                                | View, Doctor                         | View and Weekly     | y View              |               |                  |  |
| Allow Exam Room Overlaps            | overlap within                                         | in an exam room                                 |                                      |                     |                     |               |                  |  |
| Global Overlap Checking             |                                                        |                                                 |                                      |                     |                     |               |                  |  |
| Appointment Default Color           |                                                        |                                                 |                                      |                     |                     |               |                  |  |
| Phonetic Name                       |                                                        |                                                 | Used by auto                         | omated phone sy     | stem to pronounce o | doctor's name |                  |  |
| Appointment Settings                |                                                        |                                                 |                                      |                     |                     |               |                  |  |

Access to online scheduling 🛛 🗹 Allows patients to self-schedule appointments via onpatient